# MANUAL DEL USUARIO MENU PROCESOS

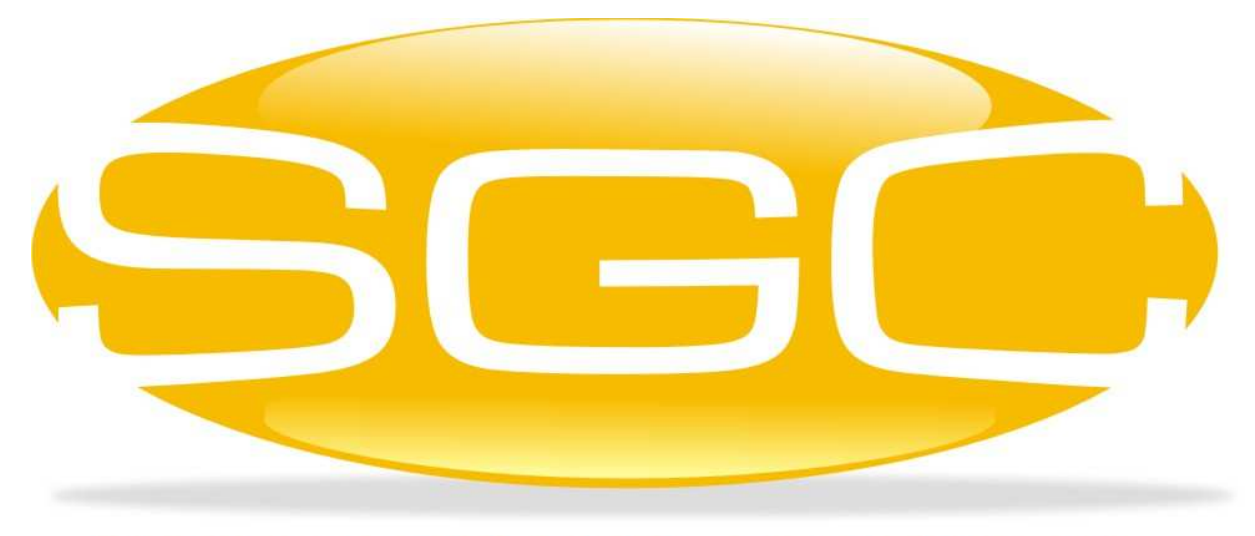

# SISTEMA GENERAL DE CONTROL

MAYASIS SAS

# CAPITULO 4. EL MENÚ PROCESOS

Este menú integra la mayoría de los procesos administrativos que realiza el Sistema, relacionados con el control de pagos como, por ejemplo: elaboración de egresos y recibos de caja, corrección de las mismas, elaboración de notas de ajuste a cartera y cuentas por pagar, control del banco, entre otras.

| Procesos Contabilidad I   | Nomina |
|---------------------------|--------|
| <u>C</u> argos a Clientes | •      |
| Cargos a Proveedor        | •      |
| Egresos Otros Concepto    | s 🕨    |
| <u>P</u> agos a Proveedor | •      |
| Pagos de Clientes         | •      |
| Ingresos Otros Concepto   | os 🕨   |
| <u>B</u> ancos            | •      |

La mayoría de los submenús, solo tienen dos opciones dentro de ellos: la generación del documento y su respectiva corrección o anulación. Por tanto, solo se detallarán aquellos que presentan diferencias.

# 4.1. CARGOS A CLIENTE Y A PROVEEDOR.

El objetivo de estas ventanas, es realizar notas de ajuste a la caja o a las cuentas por cobrar y por pagar, a través del registro de documentos equivalentes a facturas de venta, compra, causación de gastos, descuentos y cargos varios. El manejo para proveedor y cliente es similar, así como también la presentación de las pantallas.

# 4.1.1. NOTAS A CLIENTES Y A PROVEEDORES.

A través de estas notas se pueden realizar ajustes a las cuentas por cobrar y por pagar, ya sea de manera positiva o negativa dependiendo del tipo de documento que se escoja. Para el caso de los clientes, se encuentran disponibles aquí, los tipos: 50,53,55,99,24; con respecto a los proveedores: 51,52,54,99,34<sup>1</sup>.

<sup>&</sup>lt;sup>1</sup> Las descripciones de estos tipos fueron explicadas en el ítem 2.9.2. Los tipos 24 y 34 restan a la cartera o cuentas por pagar. Todos los tipos de la familia del 50 junto con el tipo 99 suman a la cartera o cuentas por pagar.

| 🖓 Notas a Clientes (Débito y Crédito) 🗾          |        |                         |      |  |  |  |  |  |  |  |
|--------------------------------------------------|--------|-------------------------|------|--|--|--|--|--|--|--|
| Cliente 🖅 🛛                                      | 10001  | ACEVEDO GONZALEZ OL     | GA   |  |  |  |  |  |  |  |
| Vendedor                                         | 100    | WILLIAM OLAYO           |      |  |  |  |  |  |  |  |
| Tipo Documento:                                  | 53     | CHEQUE POSTF CLIENTE-13 |      |  |  |  |  |  |  |  |
| Nro Documento                                    |        | 11111                   |      |  |  |  |  |  |  |  |
| Nro Referencia:                                  |        | 22323                   |      |  |  |  |  |  |  |  |
| Cta Contable Crédito: 15 BANCO AGRARIO DE COLOME |        |                         |      |  |  |  |  |  |  |  |
| Fecha:                                           |        | // • -                  |      |  |  |  |  |  |  |  |
| Plazo                                            |        | 1 Dias                  |      |  |  |  |  |  |  |  |
| Saldo Actual del Cli                             | iente: | .N                      | ULL. |  |  |  |  |  |  |  |
| Valor de la Nota o Carg                          | jo:    | 300,000.00              |      |  |  |  |  |  |  |  |
| Nuevo Saldo:                                     |        | .NULL.                  |      |  |  |  |  |  |  |  |
|                                                  |        | V 😲 📭                   |      |  |  |  |  |  |  |  |

| Tipo de Tercero: | Proveedor C Beneficiario Rég. Simplificad |
|------------------|-------------------------------------------|
| Tercero:         | 10001 A R TRIPLE A CORREDORES DE BOLS     |
| Tipo Documento:  | 99 DOC.FACTURA                            |
| Nro Documento    | 3232323232 Fact.Referencia                |
| Fecha:           | // 4 中                                    |
| Plazo:           | 1 Dias                                    |
| Cuenta (Debito): | 427 RETENCIÓN IVA POR COMPRAS 16% A RÉ    |
| Total            | 20000                                     |
|                  | 1 🖲 🖬                                     |

| TIPO  | DOCUMENTO                                  | USADO PARA             |
|-------|--------------------------------------------|------------------------|
| 24    | Nota crédito, Descuento Financiero u Otros | Clientes               |
| 34    | Nota débito, Descuento Financiero u Otros  | Proveedores            |
| 99    | Cargo a cuentas por cobrar y por pagar     | Clientes y Proveedores |
| 50,51 | Cheque Devuelto                            | Clientes, Proveedor    |
| 53,52 | Cheque Posfechado                          | Clientes, Proveedor    |
| 55,54 | Cheque para Recoger                        | Clientes, Proveedor    |
| 57,56 | Anticipos                                  | Clientes, Proveedor    |

Para todos los casos afectará dos cuentas contables: una débito y otra crédito respectivamente, una de ellas aparecerá de manera predeterminada al escoger el tipo de documento y la segunda será digitada por el usuario para cerrar así la contrapartida. Al procesar, el Sistema suministra la opción de impresión del documento. Dentro del menú se encuentra la opción de anulación de estos documentos.

# 4.1.2. CARGOS DOCUMENTO EQUIVALENTE A FACTURA.

Como lo muestra los gráficos siguientes, estas opciones tanto para Cliente como para Proveedor, generan un documento tipo 99, que afecta las cuenta por cobrar, por pagar o la caja dependiendo del plazo escogido<sup>2</sup>. Estos documentos corresponden a la equivalencia del registro de una factura de venta o de

<sup>&</sup>lt;sup>2</sup> Concepto explicado en el ítem 2.9.2.

compra sin la digitación en detalle de los productos relacionados, por tanto, no afecta inventario, pero si las demás cuentas.

Al finalizar el proceso permite imprimir el documento y dentro del respectivo menú se encuentra la anulación del mismo.

|                                                                                                    | c.equivalente A Facti                                                                                                    | ira Clientes                                                                                           |                                                                                         |                                                                                                    |                                                                                   |                                                         |                                                                                           |                           |                                            |                |                |
|----------------------------------------------------------------------------------------------------|----------------------------------------------------------------------------------------------------|----------------------------------------------------------------------------------------------------|-----------------------------------------------------------------------------------------|----------------------------------------------------------------------------------------------------|-----------------------------------------------------------------------------------|---------------------------------------------------------|-------------------------------------------------------------------------------------------|---------------------------|--------------------------------------------|----------------|----------------|
| Cliente 5                                                                                                    | 7                                                                                                    |                                                                                                    |                                                                                         |                                                                                                    |                                                                                   |                                                         |                                                                                           |                           |                                            |                |                |
| Vendedor                                                                                                    | 33                                                                                                    |                                                                                                    |                                                                                         |                                                                                                    |                                                                                   |                                                         |                                                                                           |                           |                                            |                |                |
| No Documer                                                                                                    | nto                                                                                                    |                                                                                                    |                                                                                         |                                                                                                    |                                                                                   |                                                         |                                                                                           |                           |                                            |                |                |
| Fecha:                                                                                                    | 20/04/2017                                                                                                    | ф — Тіро I                                                                                             | Documento:                                                                              | 99 13                                                                                                    | 050505-DOC.FACT                                                                   | URA                                                     |                                                                                           |                           |                                            |                |                |
| Cod. IVA                                                                                                    | Descp. IVA                                                                                                    | Base                                                                                                   | 1                                                                                       | Total IVA                                                                                                    | Total                                                                             | ^                                                       |                                                                                           |                           |                                            |                |                |
| ▶ 1 0.00                                                                                                    | 0 EXCLUIDOS                                                                                                    |                                                                                                    | 0.00                                                                                    | 0.00                                                                                                    | 0.                                                                                | 00                                                      |                                                                                           |                           |                                            |                |                |
| 4 0.00                                                                                                    | 0 EXCENTAS                                                                                                    |                                                                                                    | 0.00                                                                                    | 0.00                                                                                                    | 0.                                                                                | 00                                                      |                                                                                           |                           |                                            |                |                |
| 11 0.00                                                                                                    | VT DECRETO 181                                                                                                    | 8                                                                                                    | 0.00                                                                                    | 0.00                                                                                                    | 0.                                                                                | 00                                                      |                                                                                           |                           |                                            |                |                |
| 5 5.00                                                                                                    | 0 -                                                                                                    |                                                                                                    | 0.00                                                                                    | 0.00                                                                                                    | 0.                                                                                | • 00                                                    |                                                                                           |                           |                                            |                |                |
| Subtotal:                                                                                                    |                                                                                                    | lva:                                                                                                   |                                                                                         | Valor de                                                                                                    | la Nota o Cargo:                                                                  |                                                         |                                                                                           |                           |                                            |                |                |
|                                                                                                    | +                                                                                                    |                                                                                                    |                                                                                         | .=                                                                                                    |                                                                                   |                                                         |                                                                                           |                           |                                            |                |                |
| L                                                                                                    |                                                                                                    |                                                                                                    |                                                                                         |                                                                                                    |                                                                                   |                                                         |                                                                                           |                           |                                            |                |                |
|                                                                                                    |                                                                                                    |                                                                                                    |                                                                                         |                                                                                                    | J 🖲                                                                               | <b>N</b> +                                              |                                                                                           |                           |                                            |                |                |
|                                                                                                    |                                                                                                    |                                                                                                    |                                                                                         |                                                                                                    | • =                                                                               | 4-                                                      |                                                                                           |                           |                                            |                |                |
|                                                                                                    |                                                                                                    |                                                                                                    |                                                                                         |                                                                                                    |                                                                                   |                                                         |                                                                                           |                           |                                            |                |                |
| Cargos Do                                                                                                    | c.equivalente A Fact                                                                                                    | ura Prov                                                                                               |                                                                                         |                                                                                                    |                                                                                   |                                                         |                                                                                           |                           |                                            |                | ×              |
| Tipo de Terc                                                                                                    | ero:    Proveedor                                                                                                    | O Cliente O E                                                                                          | Beneficiario (                                                                          | C Emplead                                                                                                    | D                                                                                 | Tercero:                                                | 11336                                                                                     | BRITISH                   | AMERICAN T                                 | OBACCO         | SENC HUEHU JEI |
|                                                                                                    |                                                                                                    |                                                                                                    |                                                                                         |                                                                                                    |                                                                                   |                                                         |                                                                                           |                           |                                            |                |                |
| Nro Doc                                                                                                    | PRUEBA CARGC                                                                                                    | echa:                                                                                                  | 20/04/2017                                                                              | <b>∢</b> ⊕ =                                                                                                    |                                                                                   | Rég. S                                                  | implificado                                                                               | )                         |                                            |                |                |
| Nro Doc<br>Plazo:                                                                                                    | PRUEBA CARGC Fe                                                                                                    | echa:<br>po Documento:                                                                                 | 20/04/2017<br>99 DOC                                                                    | .FACTURA                                                                                                    |                                                                                   | Rég. S<br>Factura F                                     | implificado<br>Referencia                                                                 | )                         |                                            |                |                |
| Nro Doc<br>Plazo:<br>C.IVA IVA                                                                                                    | PRUEBA CARGC Fe<br>1 Dias Ti<br>Descp. IVA                                                                                                    | echa:<br>po Documento:<br>Base                                                                         | 20/04/2017<br>99 DOC<br>Total IV                                                        | .FACTURA                                                                                                    | Total ^                                                                           | Rég. S<br>Factura R                                     | implificado<br>Referencia                                                                 |                           |                                            |                |                |
| Nro Doc<br>Plazo:<br>C.IVA IVA<br>7 16.0                                                                                                  | PRUEBA CARGC Fe<br>1 Días Ti<br>Descp. IVA<br>0 R.SIMPLXARRI                                                                                                    | echa:<br>po Documento:<br>Base<br>0.00                                                                 | 20/04/2017<br>99 DOC<br>Total IV                                                        | <ul> <li>.FACTURA</li> <li>A</li> <li>0.00</li> </ul>                                                                                                    | Total ^                                                                           | Rég. S<br>Factura F                                     | implificado<br>Referencia<br>CREDITO Y                                                    | 0<br>/0 FACTU             | IRA (SUMA)                                 |                |                |
| Nro Doc<br>Plazo:<br>C.IVA IVA<br>7 16.0<br>6 16.0                                                                                        | PRUEBA CARGC Fe<br>1 Dias Ti<br>Descp. IVA<br>0 R.SIMPLXARRI<br>0 RG SIMPLIFICA                                                                                                    | echa:<br>po Documento:<br>Base<br>0.00<br>0.00                                                         | 20/04/2017<br>99 DOC<br>Total IV                                                        | ▲ ⊕ = .FACTURA A 0.00 0.00                                                                                                    | Total ^                                                                           | Rég. S<br>Factura R<br><u>NOTA C</u>                    | implificado<br>Referencia<br><u>CREDITO Y</u>                                             | 0<br>/0 FACTU             | IRA (SUMA)                                 |                |                |
| Nro Doc           Plazo:           C.IVA         IVA           7         16.0           6         16.0           3         16.0           | Dias         Ti           0         R.SIMPLXARRI           0         RG SIMPLIFICA                                                                                                    | echa:<br>po Documento:<br>Base<br>0.00<br>0.00<br>58000.00                                             | 20/04/2017<br>99 DOC<br>Total IV                                                        | A<br>0.00<br>0.00<br>80.00                                                                                                    | Total 0.00<br>0.00<br>67,280.00 V                                                 | Rég. S<br>Factura F                                     | implificado<br>Referencia<br>CREDITO Y                                                    | 0<br>/0 FACTL             | <u>IRA (SUMA)</u><br>✓ ④ №                 |                |                |
| Nro Doc<br>Plazo:<br>C.IVA IVA<br>7 16.0<br>6 16.0<br>9 3 16.0<br>Su                                                                      | Dias         Ti           Descp. IVA         0           0         R.SIMPLXARRI           0         RG SIMPLIFICA           0         GRAL 16%                                                                                                    | echa:<br>po Documento:<br>Base<br>0.00<br>0.00<br>58000.00<br>Iva:                                     | 20/04/2017<br>99 DOC<br>Total IV<br>9,24                                                | A     COURA     COURA | Total ∧<br>0.00<br>0.00<br>67,280.00 ↓<br>sumo                                    | Rég. S<br>Factura F<br><u>NOTA C</u><br>Otros           | implificado<br>Referencia<br>C <u>REDITO Y</u><br>Impuestos                               | O FACTL                   | <i>IRA (SUMA)</i><br>✓ ⊈ №                 | Total          |                |
| Nro Doc           Plazo:           C.IVA         IVA           7         16.0           6         16.0           ▶         3         16.0 | Dias         Ti           0         Descp. IVA           0         R.SIMPLXARRI           0         RG SIMPLIFICA           0         GRAL 16%           btotal:         58000.00                                                                                               | echa:<br>po Documento:<br>Base<br>0.00<br>0.00<br>58000.00<br>Iva:                                     | 20/04/2017<br>99 DOC<br>Total IV<br>9,21                                                | ●         ●           .FACTURA           A           0.00           0.00           80.00           Impocon                                                                                                    | Total ∧<br>0.00<br>0.00<br>67,280.00 ✓<br>sumo                                    | Rég. S<br>Factura F<br><u>NOTA C</u><br>Otros           | implificado<br>Referencia<br>CREDITO Y<br>Impuestos                                       | 0<br>70 FACTL             | <i>IRA (SUMA)</i><br>√ ⊈ №                 | Total          | 67,280.00      |
| Nro Doc<br>Plazo:<br>C.IVA IVA<br>7 16.0<br>6 16.0<br>▶ 3 16.0<br>Su<br>- Re                                                              | PRUEBA CARGC         Fe           1         Dias         Ti           0         Descp. IVA         0           0         R.SIMPLXARRI         0           0         RG SIMPLIFICA         0           0         GRAL 16%         0           btotal:         58000.00         + | echa:<br>po Documento:<br>Base<br>0.00<br>0.00<br>58000.00<br>Iva:<br>Setelca                          | 20/04/2017<br>99 DOC<br>Total IV<br>9,21<br>9280.00 +                                   |                                                                                                    | Total 0.00<br>0.00<br>67,280.00 ✓<br>sumo<br>+                                    | Rég. S<br>Factura F<br><u>NOTA C</u><br>Otros<br>Descue | implificado<br>Referencia<br>C <u>REDITO Y</u><br>Impuestos<br>entos(CXP)                 | <i>'O FACTL</i>           | <i>IRA (SUMA)</i><br>✓ ④ №<br>- Rete(      | Total<br>CREE% | 67,280.00      |
| Nro Doc<br>Plazo:<br>C.IVA IVA<br>7 16.0<br>6 16.0<br>▶ 3 16.0<br>Su<br>- Re<br>2.50 ♣                                                    | PRUEBA CARGC         Fe           1         Dias         Ti           Descp. IVA         R.SIMPLXARRI         I           0         R.SIMPLIFICA         I           0         GRAL 16%         I           58000.00         +           teFtte%         1450.00                | echa:<br>po Documento:<br>Base<br>0.00<br>0.00<br>58000.00<br>Iva:<br>9.60 €                           | 20/04/2017<br>99 DOC<br>Total IV<br>9,21<br>9280.00 +<br>556.80 -                       |                                                                                                    | Total 0.00<br>0.00<br>67,280.00 ↓<br>sumo<br>4                                    | Rég. S<br>Factura F<br><u>NOTA C</u><br>Otros<br>Descue | implificado<br>Referencia<br>C <u>REDITO Y</u><br>Impuestos<br>entos(CXP)                 | 5<br>10 FACTL<br>5<br>1 = | IRA (SUMA)<br>✓ ④ ₽+<br>- Retec<br>÷       | Total<br>CREE% | 67,280.00      |
| Nro Doc<br>Plazo:<br>C.IVA IVA<br>7 16.0<br>6 16.0<br>▶ 3 16.0<br>Su<br>- Re<br>2.50 ↔                                                    | PRUEBA CARGC Fe 1 Dias Ti Descp. IVA 0 R.SIMPLXARRI 0 RG SIMPLIFICA 0 GRAL 16% btotal: 58000.00 + teFtte% 1450.00 -                                                                                                    | echa:<br>po Documento:<br>Base<br>0.00<br>0.00<br>58000.00<br>Iva:<br>9.60 €<br>do Pendiente           | 20/04/2017<br>99 DOC<br>Total IV<br>9,21<br>9280.00 +<br>556.80 -<br>Actual:            |                                                                                                    | Total 0.00<br>0.00<br>67,280.00 v<br>sumo<br>+<br>a<br>-<br>Saldo                 | Rég. S<br>Factura F<br>NOTA C<br>Otros<br>Descue        | implificado<br>Referencia<br>CREDITO Y<br>Impuestos<br>entos(CXP)<br>A Pagar              | 0<br>70 FACTL             | <i>IRA (SUMA)</i><br>✓ ④ №<br>- Rete(<br>÷ | Total<br>CREE% | 67,280.00      |
| Nro Doc<br>Plazo:<br>C.IVA IVA<br>7 16.0<br>6 16.0<br>▶ 3 16.0<br>Su<br>- Re<br>2.50 ♀                                                    | PRUEBA CARGC Fe 1 Dias Ti Descp. IVA 0 R. SIMPLXARRI 0 RG SIMPLIFICA 0 GRAL 16% btotal: 58000.00 + teFtte% 1450.00 Sale                                                                                                    | echa:<br>po Documento:<br>Base<br>0.00<br>0.00<br>58000.00<br>Iva:<br>9.60 ↓<br>do Pendiente<br>13.418 | 20/04/2017<br>99 DOC<br>Total IV<br>9,21<br>9280.00 +<br>556.80 -<br>Actual:<br>.547.20 | ▲         ●           .FACTURA         A           0.00         0.00           80.00         Impocon           Retelva         ●           Nuevo         1:                                                                                                    | Total 0.00<br>0.00<br>67,280.00 v<br>sumo<br>+<br>a<br>-<br>Saldo<br>3,483,820.40 | Rég. S<br>Factura R<br>NOTA C<br>Otros<br>Descue        | implificado<br>Referencia<br>CREDITO Y/<br>Impuestos<br>entos(CXP)<br>A Pagar<br>65,273.1 | 0 FACTL                   | <i>IRA (SUMA)</i><br>✓ ④ №<br>- Rete(<br>÷ | Total<br>CREE% | 67,280.00      |

Para el caso de los cargos a proveedor, también se puede generar un tipo 34 nota débito, adicionalmente traen consigo una opción ubicada en la parte inferior de la ventana para el registro de las cuentas contables cuando el documento digitado corresponda a la causación de un gasto, como se muestra a continuación.

| Corresponde a un gasto |                      | 🗸 💽 🃭 |
|------------------------|----------------------|-------|
| Cuenta (Debito):       | Retelva (Crédito):   |       |
| X Pagar (Crédito):     | Reteica (Crédito):   |       |
| Retefuente(Créd):      | Descuento (Crédito): |       |

Ahora bien, para el caso de los gastos y cuando estos requieran una distribución más detallada de las cuentas de gastos y terceros, se puede usar una ventana exclusivamente diseñada para este fin *cargos a proveedor gastos*.

| 🧦 Cargos A   | 💛 Cargos A Proveedor Gastos 🧾 🎫 |           |           |        |               |         |            |      |                 |        |        |                 |                                       |            |            |                |              |
|--------------|---------------------------------|-----------|-----------|--------|---------------|---------|------------|------|-----------------|--------|--------|-----------------|---------------------------------------|------------|------------|----------------|--------------|
| Tipo de Ter  | rcero                           | :      Pr | ovee      | dor 🔘  | Cliente OB    | enefici | iario 🔿    | Empl | leado           |        | Terce  | ro: 0           |                                       |            |            |                |              |
| Nro Doc      |                                 |           |           | Fecha  | <b>n:</b>     | 20/04/  | 2017       | ( .  | _               |        | Ré     | g. Simplificado | )                                     |            | <b></b>    | Corresponde    | a un gasto   |
| Plazo:       |                                 | Dias      |           | Tipo E | Documento:    | 99      | DOC.FA     | сти  | RA              |        | Factu  | raReferencia    |                                       |            |            |                |              |
| Cuenta (Del  | bito)                           | Recuero   | le qu     | e debe | relacionar lo | s Debi  | to, adicio | nalm | iente, según lo | s porc | entaje | s de IVA, inclu | ido el                                | IVA=0. Por | tanto debe | diligenciar a  | nbas tablas. |
| Cuent        | a                               | Cod       | СС        | Cuent  | ta (Debito)   |         | Débitos    |      | Conce           | pto    |        | Nit / C.C.      | Tipo                                  | Cod.Terc.  |            | Tercero        | ^            |
| Þ            |                                 |           | $\square$ |        |               |         |            |      |                 |        |        |                 |                                       |            |            |                |              |
|              |                                 |           |           |        |               |         |            |      |                 |        |        |                 |                                       |            |            |                | ×            |
| Valores: Iva | IS                              |           |           |        |               |         |            |      |                 |        | _      |                 | Tota                                  | al Debitos |            |                | 0.00         |
| C.IVA IV     | A                               | Descp     | . IVA     |        | Base          | То      | otal IVA   |      | Total           | ^      |        | Recuerd         | e El T                                | OTAL DEBIT | O debe se  | r igual a SUBT | OTAL         |
| ▶ 1 0.       | 00 E                            | XCLUI     | DOS       |        | 0.00          |         | 0.         | 00   | 0.              | 00     |        | Subt            | otal:                                 |            |            | lva:           | _            |
| 4 0.         | 00 E                            | XCENT     | AS        |        | 0.00          |         | 0.         | 00   | 0.              | 00 ~   |        |                 |                                       | +          | ·          |                |              |
| Otros Ir     | mpue                            | stos      |           | Cuent  | a Otros Imp   | uestos  | 3          |      | Impoconsum      | 0 (    | Cuenta | a Impoconsum    | 10                                    |            |            | Total          |              |
| +            |                                 |           |           |        |               |         |            | +    | •               |        |        |                 |                                       | '=         | ·          |                |              |
| - Retención  | en la                           | a Fuente  | e         |        |               |         |            |      |                 |        |        |                 |                                       |            |            |                |              |
| C.RT %R      | TF                              | В         | ase       | ٦      | Total ReteFue | ente    |            |      |                 |        |        | 1               | • • • • • • • • • • • • • • • • • • • |            |            |                |              |
| ▶ 6 1.       | 00                              |           |           | 0.00   | (             | 0.00    |            |      |                 |        |        |                 | То                                    | tal Bases  |            | Total ReteF    | uente        |
| 7 1.         | 00                              |           |           | 0.00   | (             | 0.00    |            |      |                 |        |        | <u> </u>        |                                       |            |            |                |              |
| - Retelca    |                                 |           |           |        | T-4-1 D-4-1   |         |            |      |                 |        |        |                 | _                                     |            |            |                |              |
| C.RI %R      | 00                              | В         | ase       | 0.00   | Iotal Retel   | ca      |            |      |                 |        |        |                 |                                       |            |            |                |              |
| ► / D.       | 40                              |           |           | 0.00   |               | 0.00    |            |      |                 |        |        |                 |                                       |            |            |                |              |
| 2 0.         | 40                              |           |           | 0.00   | 1             | 0.00    |            | 1    |                 |        |        | `               |                                       |            |            |                |              |
| - Retelva    |                                 | ÷.        |           |        | Cuenta Re     | telVA   |            |      |                 |        |        |                 |                                       |            |            |                |              |
| - Descuen    | tos((                           | CXP)      |           |        |               |         |            |      |                 |        |        |                 |                                       |            |            |                |              |
| Cuent        | a                               | Cod       | сс        | Cuen   | ta (Debito)   | De      | scuento    | S    | Conce           | pto    |        | Nit / C.C.      | Tipo                                  | Cod.Terc.  |            | Tercero        | ^            |
| •            |                                 |           | $\vdash$  |        |               |         |            |      |                 |        |        |                 |                                       |            |            |                |              |
|              |                                 |           |           |        |               |         |            |      |                 |        |        |                 |                                       |            |            | _              | ×            |
| NOTA CRE     | DITC                            | ) Y/O FA  | CTU       | RA (SU | <u>IMA)</u>   |         |            |      |                 |        | То     | otal Descuento  | S                                     |            |            |                |              |
| Total A Pag  | ar                              |           |           |        | 0.00 Cuent    | a       |            |      |                 |        |        |                 |                                       |            |            | 、              | / 💽 🃭        |

# 4.2 PAGOS DE CLIENTE S Y DE PROVEEDOR .

Estas opciones como su nombre lo indica permiten realizar pagos totales y abonos a las facturas de clientes o proveedor que se encuentren pendientes por cancelar, dependiendo del caso.

La ventana que le permite realizar este proceso consta de varias partes.

Inicialmente, aparece el número del recibo calculado por el Sistema y la fecha de realización del pago. Luego, se encuentra un cuadro de texto donde deberá digitar el código del cliente, proveedor o beneficiario que va a realizar el pago. Adicionalmente, tiene un espacio llamado *referencia* para los pagos de clientes (Recibos de Caja) destinado para registrar, por ejemplo: el número preimpreso de un talonario suministrado a la persona encargada de recuperar la cartera.

A continuación, aparece una primera cuadricula en la cual usted debe digitar la

forma de pago, ya sea en efectivo o en cheque y demás conceptos que afecten el pago como: descuentos financieros, retenciones, ajustes al peso entre otras. Para registrar dichos conceptos se hace uso del Plan de Cuentas previamente creado.

En la segunda tabla, se listan todos los documentos que el tercero mantiene pendientes por pago y el valor de los abonos que se hayan registrado a los mismos. Para abonar o cancelar alguno, solo debe hacer un clic con el botón izquierdo del mouse sobre la última columna de la tabla, en la fila correspondiente al documento que desea abonar o cancelar. Teniendo en cuenta, que el Sistema de manera predeterminada cancela o abona primero aquellos documentos más antiguos y luego los más nuevos, entre las seleccionadas, es decir por vencimiento, si se desea cambiar este ordenamiento, se debe hacer un clic sobre la fila que se desea dejar de último, para que sea abonada de manera estricta y presionar la función **F5**.

A continuación, se encuentra un ejemplo de la pantalla correspondiente al pago a proveedor.

| Þ    | Cance  | elacion de Do | ocumentos De Pro | oveedor              |         |        |           |         |                   |            |                          | X        |
|------|--------|---------------|------------------|----------------------|---------|--------|-----------|---------|-------------------|------------|--------------------------|----------|
| Tip  | o de 1 | Tercero:      | Proveedor        | C Beneficia          | rio     |        |           |         |                   |            |                          |          |
| Рго  | weed   | lor 10001     | A R TRIPLE A     | CORREDOR             | ES DE B | OLSA   |           | R       | ecibo Nº          | •          |                          | 52       |
| Fea  | :ha    | 11            | - Ke             | f Real 12/0          | )4/2010 | ]      | F3: Ab    | onos d  | et <b>allad</b> o | s - F4: De | et <mark>alle</mark> vak | ores     |
| F.de | e Pag  | Cod           | Tipo D           | ocumento             |         | Num    | ero       | Fech    | a                 | Valo       | r                        |          |
|      |        |               | 5 CAJA MONED/    | A LEGAL              | SI      | STEMA  |           | 12/04/2 | 010               | 1          | 0000.00                  |          |
|      |        | Þ             |                  |                      |         |        |           | - 11    |                   |            |                          |          |
|      |        |               |                  |                      |         |        |           |         |                   |            |                          | -        |
|      |        |               |                  |                      |         |        |           |         |                   |            |                          |          |
|      |        |               |                  |                      |         |        |           | - 1     |                   |            |                          |          |
|      |        |               |                  | Diferen              | cia     | 89     | 00,531.98 | Total   | Pagos             |            | 10,000                   | .00      |
| Do   | cum    | entos Pendi   | entes 🗹 🗆        |                      |         |        | Des       | marca   | Abono             | 🗆   F5: M  | larcar Ab                | опо      |
|      | Тр     | Documento     | CodDoc           | Fecha                | Valo    | or     | Abon      | 0S      | T                 | otal       | Confirm.                 |          |
|      | 10     | FACTURA       | 17220            | 10/05/2007           | 10267   | 758.40 | 29        | 203.00  | 9(                | 66575.61   | Z                        |          |
| Ц    | 32     | DIF.PRECIO    | 4282             | 23/11/2007           | -226    | 652.01 |           | 0.00    | -1                | 22652.01   | Y                        |          |
| Ц    | 31     | DEVOLUCIO     | 4293             | 18/12/2007           | -621    | 168.00 |           | 0.00    | -(                | 60898.57   | <b>v</b>                 |          |
| Н    | 10     | FACTURA       | 2332323          | 22/12/2007           | 177     | 726.00 |           | 0.00    |                   | 17506.95   | ×                        |          |
| Ц    | 10     | FACTURA       | SDRFGDSGDG       | 22/12/2007           | 241     | 169.00 |           | 0.00    |                   | 23913.44   |                          | <b>-</b> |
| De   | euda:  | Consolidada   | 9,258,           | 349.57 <b>De</b>     | uda     | 9,2    | 258,349.5 | 7 Sele  | cción:            |            | 900,531                  | .98      |
|      | / 🃭    | • 🖸 💅 🤇       | 🛛 🔍 🔿 Simi       | ole 📀 <u>D</u> etall | ado     |        | Q         | Anti    | cipos:            |            | .NU                      | LL.      |

Si desea consultar un detalle de los abonos acumulados presentados por cada documento, debe hacer clic sobre la línea a consultar y presionar la función **F3**.

| ļ | 🕜 Regist | trar Pag | go Pro | oveedores     |                |          |         |               |            |                  |               | x    |
|---|----------|----------|--------|---------------|----------------|----------|---------|---------------|------------|------------------|---------------|------|
| T | po de Te | rcero:   |        | Proveedor     | ) Beneficiario | Ο        | Emplead | ios           | Recibo I   | V°               | 2015101       | 203  |
| T | ercero:  | 100      | 01     | ALPINA        |                |          |         |               |            | <mark>⊠</mark> S | incronizar Fe | chas |
| F | 🗐 Infor  | me de    | Pago   | os Individual |                |          |         |               |            |                  |               | ×    |
| F | Fee      | cha 🛛    | Тір    | Interno       | No. Recibo     | Gp       | Codigo  | Ter           | сего       |                  | Valor         |      |
| ٦ | 16/09.   | 2015     | 10     | 13887         | 2015101175     | 0        | 10001   | ALPINA        |            |                  | 9117.00       |      |
|   | 01/11    | 2016     | 10     | 13926         | 2015101188     | 0        | 10001   | ALPINA        |            |                  | 1.00          |      |
|   |          |          |        |               |                |          |         |               |            |                  |               |      |
|   | _        |          |        |               |                |          |         |               |            |                  |               |      |
|   | _        |          |        |               |                |          |         |               |            |                  |               | -    |
| p |          |          |        |               |                |          |         |               |            |                  |               | -    |
|   | _        |          |        |               |                | <u> </u> |         |               |            |                  |               | -    |
| Ē | -        |          |        |               |                | -        |         |               |            |                  |               | -    |
|   |          |          |        |               |                |          |         |               |            |                  |               |      |
|   |          |          |        |               |                |          |         |               |            |                  |               |      |
|   |          |          |        |               |                |          |         |               |            |                  |               |      |
|   |          |          |        |               |                |          |         |               |            |                  |               | ~    |
|   |          |          |        |               |                |          |         |               |            |                  | o 🞒           | ₽    |
| t | )euda: C | onsoli   | dada   | 497,691,      | 743.25 Deu     | da       | 4       | 83,152,267.91 | Selección: |                  | 110,882       | 2.00 |
|   | v 📭      | ী 🚿      | •      | •             |                |          |         | Q             | Anticipos: |                  | 6,800         | 0.00 |

Inmediatamente aparecerá una ventana como la anterior, con posibilidad de impresión, en la que detalla fecha de pago, número de recibo y valor. Por otro lado, si lo que desea consultar son los totales causados en el documento que afectan el pago como: retenciones o descuentos, puede presionar la función F4, para lo cual aparecerá una ventana pequeña, como la siguiente, donde se detallará cada uno de los rublos.

Ahora bien, existen don botones identificadas con un dibujo de unas lupas, estas corresponden a lo siguiente: la primera, despliega los productos que se encuentran relacionados al documento seleccionado; y la segunda, al listado de anticipos pendientes por cruzar con los documentos vigentes del tercero.

|                                                                                                    | rcero:                                                                                | Prove                                                | eedor OB                                                  | eneficiario 🔿 En                                                            | npleados                        |      | Recibo N                                                                  | ° 20                                                                                                    | 15101                       | 203   |
|----------------------------------------------------------------------------------------------------|---------------------------------------------------------------------------------------|------------------------------------------------------|-----------------------------------------------------------|-----------------------------------------------------------------------------|---------------------------------|------|---------------------------------------------------------------------------|----------------------------------------------------------------------------------------------------|-----------------------------|-------|
| fercero:                                                                                                    | 10001                                                                                 | ALPINA                                               | (Q) (                                                     | etalle de Docum                                                             | entos                           | ×    |                                                                           | Sincroniz                                                                                                    | ar Feo                      | chas  |
| echa                                                                                                    | 20/04/201                                                                             | 7 - 📢                                                | R Terc                                                    | ero: 10001                                                                  |                                 |      | os detallad                                                               | os - F4: Deta                                                                                                    | lle vale                    | ores  |
| Forma de Cod                                                                                                    |                                                                                       | 1                                                    | Tipo E Sub                                                | total:                                                                      | 150,000                         | 0.00 | Fecha                                                                     | Valor                                                                                                    |                             | ^     |
| -ayv.                                                                                                    |                                                                                       | 1                                                    | Imp                                                       | oconsumo:                                                                   |                                 |      | _                                                                         |                                                                                                    | ļ                           | Į     |
|                                                                                                    | 1                                                                                     |                                                      | lva:                                                      |                                                                             |                                 |      |                                                                           |                                                                                                    |                             | 1     |
|                                                                                                    | 1.12                                                                                  | 8                                                    | Otro                                                      | s:                                                                          |                                 |      |                                                                           |                                                                                                    | -                           |       |
|                                                                                                    | 1                                                                                     | Ŭ.                                                   | Tota                                                      | I Documento:                                                                | 150,000                         | 0.00 |                                                                           |                                                                                                    | Ĵ                           | [ • ] |
| Centro (                                                                                                    | de Costo Act                                                                          | ival                                                 | Abo                                                       | nos:                                                                        | al Pagos                        |      | 0                                                                         | 0.00                                                                                                    |                             |       |
|                                                                                                    |                                                                                       |                                                      |                                                           | 10                                                                          |                                 |      |                                                                           |                                                                                                    |                             |       |
| Documen                                                                                                    | itos Pendie                                                                           | intes 🗹                                              | Des Des                                                   | cuentos (CxP):                                                              | 30,000                          | 0.00 | arcar Abond                                                               | F5: Mar                                                                                                    | car Ab                      | DONO  |
| Documen                                                                                                    | ocumento                                                                              | entes ⊠<br>CC                                        | Codl Rete                                                 | cuentos (CxP):<br>e. Fuente:                                                | 30,000                          | 0.00 | nos                                                                       | D   F5: Mar<br>Total                                                                                                    | c <mark>ar Ab</mark><br>Pag |       |
| Documen<br>Tp D<br>10 FA                                                                                                    | ocumento<br>CTURA                                                                     | CC                                                   | CodI Rete                                                 | cuentos (CxP):<br>e. Fuente:<br>e. ICA:                                     | 30,000                          | 0.00 | nos<br>1118.00                                                            | D    F5: Mar<br>Total<br>110882.00                                                                                                    | car Ab<br>Pag               |       |
| Tp         D           10         FA           99         UT                                                                                                    | ocumento<br>CTURA<br>ILES Y PAPEL                                                     | CC<br>1 EWF                                          | Codi Rete                                                 | cuentos (CxP):<br>e. Fuente:<br>e. ICA:                                     | 30,000                          | 0.00 | ercar Abond<br>nos<br>9118.00<br>0.00                                     | Total<br>110882.00<br>250000.00                                                                                                    | Car Ab<br>Pag               |       |
| Tp         D           10         FA           99         UT           10         FA                                                                                                    | OCUMENTO<br>CTURA<br>ILES Y PAPEL<br>CTURA                                            | CC<br>1 EWF<br>1 EWF<br>1 EWW<br>1 GJG               | Codi Rete<br>FWF Rete<br>WF Rete                          | cuentos (CxP):<br>e. Fuente:<br>e. ICA:<br>e. IVA:                          | 30,000                          | 0.00 | rcar Abone<br>nos<br>9118.00<br>0.00<br>0.00                              | Total<br>110882.00<br>250000.00<br>16182.00                                                                                           | Car Ab<br>Pag               | >onc  |
| Tp         D           10         FA           99         UT           10         FA           10         FA                                                                                                    | OCUMENTO<br>CTURA<br>ILES Y PAPEL<br>CTURA<br>CTURA                                   | CC<br>1 EWF<br>1 EWF<br>1 EWW<br>1 GJG<br>1 QFQ      | Codi Rete<br>FWF Rete<br>WF Rete<br>G Rete                | cuentos (CxP):<br>e. Fuente:<br>e. ICA:<br>e. IVA:<br>e. CREE:              | 30,000                          | 0.00 | rcar Abone<br>nos<br>9118.00<br>0.00<br>0.00<br>0.00                      | F5: Mar           Total           110882.00           250000.00           16182.00           32364.00                                 | Pag                         |       |
| Tp         D           10         FA           99         UT           10         FA           10         FA                                                                                                    | OCUMENTO<br>CTURA<br>ILES Y PAPEL<br>CTURA<br>CTURA<br>CTURA                          | CC<br>1 EWF<br>1 EWW<br>1 GJG<br>1 QFQ<br>1 QWE      | Codi Rete<br>Codi Rete<br>FWF Rete<br>G Rete<br>DQWF Tota | cuentos (CxP):<br>2. Fuente:<br>2. ICA:<br>3. IVA:<br>3. CREE:<br>11:       | 30,000                          | 2.00 | ICAL ADONC<br>105<br>9118.00<br>0.00<br>0.00<br>0.00<br>0.00              | F5: Mar           Total           110882.00           250000.00           16182.00           32364.00           4988.00               | Car Ab                      |       |
| Tp         D           10         FA           99         UT           10         FA           10         FA           10         FA           10         FA           10         FA           10         FA           10         FA           10         FA           10         FA | ICOS Pendie<br>ocumento<br>CTURA<br>ILLES Y PAPEL<br>CTURA<br>CTURA<br>CTURA<br>CTURA | CC<br>1 EWF<br>1 EWF<br>1 GJG<br>1 QFQ<br>1 QFQ<br>4 | Codi Rete<br>FWF Rete<br>WF Rete<br>G Rete<br>DQWF Tota   | cuentos (CxP):<br>e. Fuente:<br>e. ICA:<br>e. IVA:<br>e. CREE:<br>d:<br>ce: | 30,000<br>110,882<br>2013-07-25 | 2.00 | rcar Abone<br>nos<br>9118.00<br>0.00<br>0.00<br>0.00<br>0.00<br>elección: | F5: Mar           Total           110882.00           250000.00           16182.00           32364.00           4988.00           11* | Car Ab<br>Pag               |       |

Finalmente, el sistema validará al momento de procesar que el valor etiquetado en la ventana como *Total Pagos*, ubicado debajo de la primera cuadricula sea inferior o igual al rotulado con *Selección*, que se encuentra al final de la pantalla. De ser el primero superior al segundo, aparecerá una nueva ventana<sup>3</sup>, como la mostrada a continuación, solicitando al usuario que indique que debe hacerse con el sobrante y de esta forma cerrar el recibo. Por último, aparecerá la ventana de impresión, para el envío del documento a la impresora.

| 🕞 Sobrantes en Pagos 📃 💌                                                   |
|----------------------------------------------------------------------------|
| Despues de Cancelar Los Documentos<br>Seleccionados ha sobrado             |
| 3,040.00                                                                   |
| Que desea hacer con el                                                     |
| C Generar una Devolución de la Caja o Ajuste<br>C Generar Una Nota Credito |
| Regresar para Revisar la Operaciór                                         |
| Cuenta                                                                     |
| ✓ ₽                                                                        |

<sup>&</sup>lt;sup>3</sup> Únicamente para RECIBOS DE CAJA, ya que para RECIBOS DE EGRESO no aplica.

El formato de impresión dependerá de lo que el usuario haya escogido en el control que se encuentra ubicado en la parte inferior de la ventana, antes de procesar el documento, donde: *simple*, hace referencia al formato predeterminado del programa, el cual mostrará las cuentas del puc débitos y créditos afectadas con el recibo; *detallado*, corresponde a un formato de impresión administrativo dentro del cual no se especifican cuentas contables sino que, por el contrario, se detalla por cada documento afectado: el total anterior, abono y saldo pendiente.

# 4.2.1. CORRECCIONES Y ANULACIONES.

Dentro de los menús correspondientes a pagos de clientes y proveedores, aparece, para cada uno, la opción que permite realizar la corrección o anulación de los recibos. El procedimiento es exactamente igual tanto para clientes como proveedores.

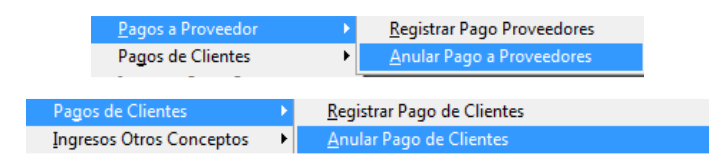

AL hacer click en Anular Pago a Proveedores o de Clientes, aparecerá una ventana con un listado de documentos<sup>4</sup> aptos para este proceso, ya que aquellos que hagan parte de un corte de caja o de un período cerrado no se podrán alterar.

| 📴 Anular - Re | cibos de Caja     | 1               |                                | <b>—</b> ×           |
|---------------|-------------------|-----------------|--------------------------------|----------------------|
| Ordenar Por:  |                   | C <u>F</u> echa | Mostrar Documentos             | de Cortes Anteriores |
| Buscar Por:   |                   | C Proveed       | lor 🖲 Cliente 🔿 Beneficiario 🔿 | Empleado© Vendedor   |
|               | ⊂ <u>T</u> ercero | Cod.Tercer      | 0                              |                      |
|               | C Número          | Número          |                                |                      |
|               | ○ <u>F</u> echa   | Desde 🛤         | · 01/05/2010                   | 01/05/2010 💽 🕂 🕂 📼   |
| Fecha         | N°Docume          | n. Codigo       | Nombre                         | Valor 🔺              |
| ▶ 11/04/2010  | 0 30              | 03 10000        | ACACIOS RUEDA NELSON           | 20.00                |
|               |                   | _               |                                |                      |
|               |                   |                 |                                |                      |
|               |                   |                 |                                |                      |
|               |                   | _               |                                |                      |
|               |                   | -               |                                |                      |
|               |                   |                 |                                |                      |
|               |                   |                 |                                |                      |
|               |                   | _               |                                |                      |
|               |                   |                 |                                |                      |
|               |                   |                 |                                |                      |
|               |                   |                 |                                | -                    |
| ् 🖉 🔪         | < 📭               |                 | Total d                        | locumentos 1         |

<sup>4</sup> La mecánica de esta ventana fue explicada ampliamente en el ítem 2.2.9.1.

Como se ha explicado antes, usted deberá hacer click sobre la línea deseada y luego presionar, si lo que desea es modificar, el botón de consulta etiquetado con una lupa, para que en este momento se despliegue una nueva ventana con el objetivo de realizar a través de ella el cambio requerido; de otra forma, si lo que desea es anular el documento, deberá presionar el botón rotulado con una X.

Para el caso de la modificación, la ventana emergente será similar a la siguiente, donde el Sistema solo le permitirá corregir, quitar o adicionar las cuentas correspondientes a la forma de pago, siempre y cuando se mantenga el valor total del recibo. Como se muestra en la imagen no es posible realizar cambios sobre los documentos marcados o seleccionados en el momento de la elaboración del recibo, si esta es la necesidad deberá anular el comprobante y volverlo a realizar.

| Ū 🖓 🛚 | /lodifica | r Recibos de Caja - (Clientes | )                |         |                | ×               |
|-------|-----------|-------------------------------|------------------|---------|----------------|-----------------|
| Re    | cibo Nº   | 303                           |                  |         |                |                 |
| Cli   | ente:     | 10000 ACACIOS RU              | UEDA NELSON      |         |                |                 |
| Fee   | cha       | 11/04/2010                    | Ref Real 01/05/2 | 2010    | Total Pago:    | 20.00           |
| For   | ma de F   | Pago :                        |                  |         |                |                 |
|       | Cod       | Tipo Docum                    | ento             | Numero  | Fecha          | Valor 🔺         |
|       | 5         | CAJA MONEDA LEGAL             |                  | SISTEMA | 11/04/2010     | 20.00           |
|       |           |                               |                  |         |                |                 |
|       |           |                               |                  |         |                |                 |
|       |           |                               |                  |         |                | -               |
| ~     | I 🖡       | l• 💕                          | Diferencia       | 0.00    | Valor Cancelad | <b>o:</b> 20.00 |

Por otra parte, cuando corresponda a una anulación se desplegará una ventanita correspondiente a un control de observación donde se deberá registrar el motivo por el cual se anula el recibo, concepto que será reflejado en un informe de control de anulaciones. Al realizar este proceso el Sistema devuelve toda la operación afectando de manera inversa todas las cuentas y documentos relacionados.

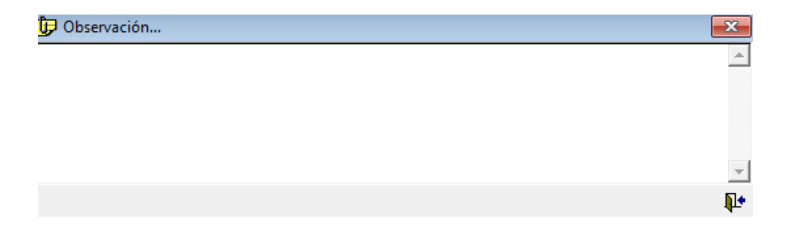

# 4.3. Egresos por Otros Conceptos e Ingresos por Otros Conceptos.

EL objetivo de estas ventanas es tener un mecanismo para registrar ingresos y egresos de caja por conceptos diferentes a recaudo de cartera y pago a proveedores como, por ejemplo: gastos varios o anticipos. La operatividad de los formularios es similar a las presentadas anteriormente y dependen totalmente de un plan de cuenta estructurado, ya que a través de él se registran los conceptos y formas de pago. Para ambos casos el Sistema no permite guardar un documento descuadrado.

| Registrar Egres | 0       |       |                  |      |                   |                |               |           |       |            |          |           |            |
|-----------------|---------|-------|------------------|------|-------------------|----------------|---------------|-----------|-------|------------|----------|-----------|------------|
| ipo de Tercero: | OPro    | veed  | lor () Cliente ( | ) Be | neficiario () Emp | leado          | - <b>j</b> aj |           |       |            | F        | lecibo N° | 201510120  |
| ercero:         | 143     | 50    | 0000000001       |      |                   | £.             |               |           |       |            |          |           |            |
| echa            | 20/04/  | 2017  | - Ref            | Real | 20/04/2017        | Sincronizar Fe | echas         |           |       |            |          |           |            |
|                 | 🗌 Gen   | erar  | Anticipo o Nota  | •    |                   |                |               |           |       |            |          |           |            |
| uentas (Débito) | :       | 22511 |                  |      |                   |                |               | 1         |       | 190 - 6996 |          |           |            |
| Cuenta          | Cod     | CC    | Cuenta (Debit    | o)   | Valor             | Conc           | epto          | Nit / C.C | . Tip | Cod.Te     | rc.      | Tercer    | <u>^</u>   |
| 51103005        | 854     | 1 H   | ONORARIOS A      | SES  | 500000.00         | HONORARIOS     | SASESORIA     | 90015768  | 5 4   | 4 143      | 50 00000 | 000001    |            |
|                 | 8       |       |                  |      |                   |                |               |           | 2     | 8          | 8        |           |            |
|                 |         |       |                  |      |                   |                |               |           |       |            |          |           |            |
|                 |         |       |                  | _    |                   |                |               |           | 8     | 8          |          |           |            |
| orma de Dago (i | rédito  |       |                  |      | 1. <i>1</i> 2     | ļ              |               |           |       | Total G    | esto:    |           | 500,000.00 |
| Cod             | Tipo    | Docu  | mento            | сс   | #Cheq-Observac.   | Fecha          | Valor         | 1         | Nit   | Tipo       | Código   | Ter       | сего       |
| 5 11050         | )505-C/ | AJA M | IONEDA LEGA      | 1    | SISTEMA           | 20/04/2017     | 500           | 000.00    |       | 4          |          |           |            |
|                 | Captura | aun   | egreso previo r  | omo  | plantilla         |                |               |           |       |            |          | 1         |            |
|                 |         |       | ee de Némine     |      |                   | 1000           | 2 2 V         |           |       |            |          |           |            |
|                 | U       | peion | es de Nomina     |      | Verifica          | totales por ce | ntro de costo | S         |       |            |          |           | ~          |

# 4.3.1. EGRESOS POR OTROS CONCEPTOS

En el gráfico anterior se muestra un ejemplo del registro de un egreso por otros conceptos, en este caso se trata de un gasto<sup>5</sup> por honorarios, en la primera tabla se registran, como se mencionó antes, los conceptos que originan el gasto o egreso y en la cuadricula de abajo se especifica la forma de pago y demás cuentas que afecten la salida de dinero como: retenciones, descuentos entre otros.

<sup>&</sup>lt;sup>5</sup> Los gastos, dependiendo de la organización del Establecimiento son registrados directamente como una salida de caja como se muestra en este ítem o son causados previamente, opción que se explicó en el punto 4.1.2.

Debemos recordar que, como todas las salidas de dinero de caja o banco no son gastos, el Sistema detecta de acuerdo a la cuenta contable, digitada en la tabla de conceptos, si el documento en construcción corresponde a un gasto o no, clasificándolos como tipo2 gastos y tipo3 otros egresos.

Al finalizar puede registrar una observación con el botón designado para ello<sup>6</sup> y procesar el documento.

#### 🗦 Generar Ingreso 157679 Recibo Nº Tipo de Tercero: O Proveedor Cliente O Beneficiario O Empleado -[2] 13333 FAVER Tercero: 20/04/2017 - Ref Real 20/04/2017 Sincronizar Fechas Generar un Anticipo Fecha Cuentas: Cuenta Cod CC Cuenta (Debito) Valor Concepto Nit / C.C. Tipo Cod.Terc Tercero 42955105 764 1 INGRESOS POR EXC 3000.00 INGRESOS POR EXCEDEN 10999845 1 13333 FAVER Total Ingreso: 3,000.00 Forma de Pago: **Tipo Documento** CC #Cheq-Observac. Fecha Valor Nit Tipo Código Tercero Cod ~ 5 11050505-CAJA MONEDA LEGA 20/04/2017 3000.00 1 SISTEMA Verifica totales por centro de costo 🗸 🖸 📭 💅 💽 📷 🖾 ∑ Diferencia 0.00 Valor Cancelado: 3,000.00

# 4.3.2. OTROS INGRESOS.

En la imagen anterior mostramos un ejemplo de Ingresos por otros conceptos, como se puede observar la ventana es totalmente similar a la explicada anteriormente variando el objeto del documento, que en este caso corresponde a un ingreso a caja o banco.

# 4.3.3. CORRECCIONES Y ANULACIONES.

El procedimiento de anulación y corrección es el mismo al explicado en el ítem 4.2.1, la diferencia consiste en que debido a que este tipo de recibos, tanto Egresos por Otros Conceptos como Ingresos por Otros Conceptos, no relacionan documentos como notas o facturas, el Sistema si permite alterar por completo el documento, mostrando una ventana similar a la del registro del

<sup>&</sup>lt;sup>6</sup> Glosario en el capítulo 1, inciso 1.4.

comprobante, como se muestra a continuación, donde se podrán adicionar, quitar o alterar las cuentas registradas, sus valores y el total del mismo.

| _   |              |             |      |                    |      |               |            |              |         |       |      | [      | ~         |            |         |          |
|-----|--------------|-------------|------|--------------------|------|---------------|------------|--------------|---------|-------|------|--------|-----------|------------|---------|----------|
| i 🕑 | Modificar R  | ecibos de E | gres | os - (Gastos y Otr | os)  |               |            |              |         |       |      |        |           |            |         | ×        |
| Re  | ecibo Nº     | 2015        | 101: | 203                |      |               |            |              |         |       |      |        |           |            |         |          |
| Be  | eneficiario: | 14350       | 00   | 00000001           |      |               |            |              |         |       | 1    |        |           |            |         |          |
| Ee  | cha          | 20/04/20    | 17   | Def De             |      | 0/04/0047     |            |              | -       | 0     | _    |        |           |            |         |          |
| -0  | ientas (Dél  | nito):      |      | Rei Rea            | u [2 | 0/04/2017     |            |              | ES UN   | Gasto | ,    |        |           |            |         |          |
| Ĭ   | Cuenta       | Cod         | СС   | Cuenta (Debit      | 0)   | Débitos       | Conc       | epto         | Nit / O | C.C.  | Tipo | Cod.Te | rc.       | Tercero    |         | ^        |
|     | 5110300      | 5 854       | 1    | HONORARIOS A       | SES  | 500000.00     | HONORARIOS | S ASESORIA P | 900157  | 685   | 4    | 143    | 50 00000  | 00001      |         | -        |
|     |              |             |      |                    |      |               |            |              |         |       |      |        |           |            |         |          |
|     |              |             |      |                    |      |               |            |              |         |       |      |        | _         |            |         | -        |
|     |              |             |      |                    |      |               |            |              |         |       |      |        |           |            |         | -        |
|     |              | _           |      |                    |      |               |            |              |         |       |      |        |           |            |         | -        |
|     |              |             |      |                    |      |               |            |              |         |       |      |        |           |            |         | - 🗸 🛛    |
|     |              |             |      |                    |      |               |            |              |         |       |      |        |           |            |         |          |
| Fo  | rma de Pag   | go (Crédito | ):   |                    |      |               |            |              |         |       |      |        | Total G   | asto:      | 500,000 | .00      |
|     | Cod          | Тіро        | Doo  | cumento            | СС   | Numero / Obs. | Fecha      | Valor        |         | Ni    | t    | Tipo   | Código    | Tercer     | 0       | ^        |
|     | 5 C          | AJA MONE    | DAI  | LEGAL              | 1    | SISTEMA       | 20/04/2017 | 500          | 000.00  |       |      | 4      |           | NDEF       |         | I        |
|     |              |             |      |                    |      |               |            |              |         |       |      |        |           |            |         |          |
|     |              |             |      |                    |      |               |            |              |         |       |      | +      |           |            |         | +        |
| -   |              |             |      |                    |      |               |            |              |         |       |      |        |           |            |         | +        |
| Ľ   |              |             |      |                    |      |               |            |              |         |       |      |        |           | 1          |         | <u> </u> |
| ~   | / 🖸 📭        | <b>Š</b>    |      |                    |      |               |            | ∑ Dife       | rencia  |       |      | 0.0    | 0 Valor ( | Cancelado: | 500,000 | 0.00     |
|     |              |             | _    |                    | • •  | 4             |            |              |         |       | _    |        |           |            |         |          |

# 4.4. BANCOS.

Dentro de este menú se encuentran agrupadas una serie de ventanas que se utilizan para el registro y control de las consignaciones y cheques los cuales provienen de los registrados por concepto de pagos de clientes y otros ingresos.

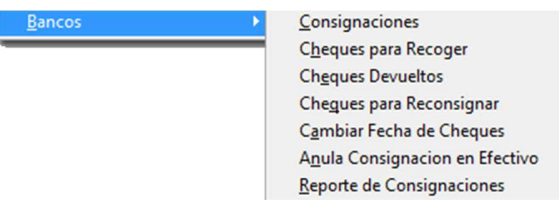

# 4.4.1. CONSIGNACIONES

En esta ventana se escoge el banco, previamente creado por el menú Maestro -Plan de Cuentas PUC, por lo que debe crearse en esta instancia y marcar, dentro de la ventana en mención, la opción Es Un Banco. Seguidamente se deben seleccionar los cheques y digitar el total del efectivo a consignar. Al terminar se procesa el documento y si se desea se imprime la relación correspondiente. Para que los cheques aparezcan en esta ventana deben ser registrados desde la ventana de recibos de caja con una cuenta que haya sido marcada como cuenta de cheques, generalmente es una cuenta de caja. Los cheques que hayan sido cruzados con proveedores, por recibos de egreso, no aparecerán en esta ventana. Para que efectivamente sean cruzados con proveedores, deben digitarse, en los egresos, exactamente igual como fueron ingresados en el recibo de caja.

| j,     | Consig            | gnaciones                                            |                |                                                  |         |                         |                 | _          | x       |
|--------|-------------------|------------------------------------------------------|----------------|--------------------------------------------------|---------|-------------------------|-----------------|------------|---------|
| с<br>С | )esde:<br>Consign | 01/05/2010 = +<br>mm/dd/aaaa<br>ar en: 5 BANCO AGRAR | (Ha            | sta: 01/05/2010<br>mm/dd/aaaa<br>COL: IV Mostrar | Todos   |                         | Consignac<br>58 | ion        | No.     |
| T      | CodC              | Nombre Del Cliente                                   | Ban            | Nom Banco                                        | Numero  | Fecha                   | Valor           | С          |         |
| N      | 10000             | ACACIOS RUEDA NELSON                                 | 99             | PROMESA COMP                                     | SISTEMA | 21/10/2006              | -60.00          |            |         |
|        | 10000             | ACACIOS RUEDA NELSON                                 | 99             | PROMESA COMP                                     | SISTEMA | 21/10/2006              | 100.00          |            |         |
|        | 10000             | ACACIOS RUEDA NELSON                                 | 99             | PROMESA COMP                                     | SISTEMA | 21/10/2006              | 20.00           |            |         |
|        | 10000             | ACACIOS RUEDA NELSON                                 | 99             | PROMESA COMP                                     | SISTEMA | 21/10/2006              | 100.00          | N          |         |
|        | 10000             | ACACIOS RUEDA NELSON                                 | 99             | PROMESA COMP                                     | SISTEMA | 21/10/2006              | 120.00          | N          |         |
|        | 10000             | ACACIOS RUEDA NELSON                                 | 99             | PROMESA COMP                                     | SISTEMA | 21/10/2006              | 100.00          |            |         |
|        | 10001             | ACEVEDO GONZALEZ OLG/                                | 99             | PROMESA COMP                                     | SISTEMA | 23/10/2006              | 44.00           |            |         |
|        | 10001             | ACEVEDO GONZALEZ OLG/                                | 99             | PROMESA COMP                                     | SISTEMA | 23/10/2006              | 57800.00        |            |         |
|        | 10001             | ACEVEDO GONZALEZ OLG/                                | 99             | PROMESA COMP                                     | SISTEMA | 23/10/2006              | 45000.00        |            |         |
|        | 10000             | ACACIOS RUEDA NELSON                                 | 99             | PROMESA COMP                                     | SISTEMA | 15/12/2006              | 40.00           |            | -       |
| -1     | /alores           | a Consignar                                          |                |                                                  |         |                         |                 |            |         |
| ľ      | lro Che           | ques 50 Valor Ch<br>Valor Efe                        | eque:<br>ctivo | <b>5</b> 1,098,88                                | 6.00    | Total Che<br>Valor Tota | al 1.098.88     | 50<br>36.0 | 0       |
|        |                   | Valor Co                                             | nsign          | ac. 1,398,88                                     | 6.00    | ~                       | ✓ ☑ □           | ) [        | <br>]↓• |

Para que aparezcan los cheques, el Sistema consulta de dos maneras: por rango de fecha o de manera global: marcando el control *Mostrar Todas* y luego presionando el botón correspondiente a generar consultas (lupa). Solo serán mostrados aquellos cheques que no han sido consignados o que fueron escogidos para reconsignar en otro formulario de este mismo menú.

# 4.4.2. CHEQUES PARA RECONSIGNAR Y CHEQUES DEVUELTOS

Existen dos herramientas dentro del menú de Bancos como son: Cheques para reconsignar y Cheques devueltos. Para cada uno existe una ventana, con una dinámica similar, ya que muestran un listado de los cheques ya consignados, pero que, en el primer caso, fueron devueltos o consignados por error y se deben reconsignar; y en el segundo caso, corresponden a cheques que por tener consecutivas o repetitivas devoluciones del banco o debido a su causal de devolución no se pueden volver a consignar y se deben enviar nuevamente a cartera para realizar gestión de cobro.

| ٦.  | $\sim$ |     |     |   |    |       |     | <br>•  |   |   |        |     | •   |    |    |  |
|-----|--------|-----|-----|---|----|-------|-----|--------|---|---|--------|-----|-----|----|----|--|
|     |        | h ( | 201 |   | ec | <br>а | 1.2 | <br>(e | 1 | 0 | In the | IC. | LC. | 11 | ١a |  |
| - 1 | -      |     | -4  | ч |    | u     |     | <br>~  | ~ | ~ |        |     |     |    | 14 |  |

Ĺ

- C Codigo Del Cliente
- C Valor Promedio
- General
- C Nro. Consignación

| Ba | n Nom.Banco     | Cn  | Numero   | Codcli | Nombre Del Cliente | Valor     | Fecha      | R |   |
|----|-----------------|-----|----------|--------|--------------------|-----------|------------|---|---|
| 9  | PROMESA COMP    | 256 | 34523453 | 10000  | ACACIOS RUEDA NELS | 1000.00   | 01/12/2006 |   |   |
| 9  | PROMESA COMP    | 2   | 2456     | 10000  | ACACIOS RUEDA NELS | 100256.00 | 07/06/2007 |   |   |
| 1  | 5 BANCO AGRARIO | 12  | SISTEMA  | 10000  | ACACIOS RUEDA NELS | 80000.00  | 11/02/2008 |   |   |
| 41 | 5 CHEQUES POSF  | 11  | 3235656  | 10000  | ACACIOS RUEDA NELS | 1.00      | 20/04/2008 |   |   |
| 41 | 5 CHEQUES POSF  | 11  | 3233     | 10000  | ACACIOS RUEDA NELS | 2.00      | 21/04/2008 |   |   |
| 9  | PROMESA COMP    | 15  | SISTEMA  | 10001  | ACEVEDO GONZALEZ   | 6.00      | 11/10/2006 |   |   |
| 9  | PROMESA COMP    | 11  | SISTEMA  | 10001  | ACEVEDO GONZALEZ   | 15000.00  | 23/10/2006 |   |   |
| 71 | 3 CLIENTES CHEC | 12  | 45689    | 10001  | ACEVEDO GONZALEZ   | 5000.00   | 03/04/2008 |   |   |
|    | 3 CHEQUES DEVU  | 12  | 2222     | 10001  | ACEVEDO GONZALEZ   | 2000.00   | 28/05/2008 |   |   |
| 9  | PROMESA COMP    | 11  | SISTEMA  | 10002  | ACOSTA PEDRO       | 226000.00 | 28/09/2006 |   |   |
| 9  | PROMESA COMP    | 15  | SISTEMA  | 10002  | ACOSTA PEDRO       | 50.00     | 28/09/2006 |   |   |
| 9  | PROMESA COMP    | 11  | SISTEMA  | 10002  | ACOSTA PEDRO       | 1234.00   | 11/10/2006 |   | - |

🗸 💅 🖸 🗆 📭

**Documentos Selec.** 

| Û, | Devo                         | olucion de Cheque                                              | 5   |          |        |                    |           |              |   | х |
|----|------------------------------|----------------------------------------------------------------|-----|----------|--------|--------------------|-----------|--------------|---|---|
|    | C Co<br>C Va<br>⊙ Ge<br>C Nr | odigo Del Cliente<br>Ior Promedio<br>eneral<br>o. Consignación |     |          |        |                    |           |              |   |   |
|    | Ban                          | Nom.Banco                                                      | Cn  | Numero   | Codcli | Nombre Del Cliente | Valor     | Fecha        | D |   |
| Γ  | 99                           | PROMESA COMP                                                   | 256 | 34523453 | 10000  | ACACIOS RUEDA NELS | 1000.00   | 01/12/2006   |   |   |
| Γ  | 99                           | PROMESA COMP                                                   | 2   | 2456     | 10000  | ACACIOS RUEDA NELS | 100256.00 | 07/06/2007   |   |   |
| Γ  | 15                           | BANCO AGRARIO                                                  | 12  | SISTEMA  | 10000  | ACACIOS RUEDA NELS | 80000.00  | 11/02/2008   |   |   |
|    | 415                          | CHEQUES POSF                                                   | 11  | 3235656  | 10000  | ACACIOS RUEDA NELS | 1.00      | 20/04/2008   |   |   |
| Γ  | 415                          | CHEQUES POSF                                                   | 11  | 3233     | 10000  | ACACIOS RUEDA NELS | 2.00      | 21/04/2008   |   |   |
| Γ  | 99                           | PROMESA COMP                                                   | 15  | SISTEMA  | 10001  | ACEVEDO GONZALEZ   | 6.00      | 11/10/2006   |   |   |
|    | 99                           | PROMESA COMP                                                   | 11  | SISTEMA  | 10001  | ACEVEDO GONZALEZ   | 15000.00  | 23/10/2006   |   |   |
| Γ  | 718                          | CLIENTES CHEC                                                  | 12  | 45689    | 10001  | ACEVEDO GONZALEZ   | 5000.00   | 03/04/2008   |   |   |
| Γ  | 8                            | CHEQUES DEVU                                                   | 12  | 2222     | 10001  | ACEVEDO GONZALEZ   | 2000.00   | 28/05/2008   |   |   |
|    | 99                           | PROMESA COMP                                                   | 11  | SISTEMA  | 10002  | ACOSTA PEDRO       | 226000.00 | 28/09/2006   |   |   |
|    | 99                           | PROMESA COMP                                                   | 15  | SISTEMA  | 10002  | ACOSTA PEDRO       | 50.00     | 28/09/2006   |   |   |
|    | 99                           | PROMESA COMP                                                   | 11  | SISTEMA  | 10002  | ACOSTA PEDRO       | 1234.00   | 11/10/2006   |   | - |
|    | √ ≶                          | V 🖸 🗆 📭                                                        |     |          |        |                    | Docum     | entos Selec. |   |   |

Para ambos casos, se marca al final de cada línea el o los cheques que se desean procesar y luego se presiona el botón de guardar. Para su consulta existen

×

varios calificadores del lado izquierdo como son: por número de consignación, general (muestra todos los cheques consignados), por cliente y por valor.

Para el caso de cheques para reconsignar, al realizar la acción de guardar, el cheque desaparece de este listado y nuevamente aparece disponible en la ventana de consignaciones. En el segundo caso, cheques devueltos, el Sistema en el momento de guardar permite imprimir una relación de los cheques marcados para su control y estos, de igual forma que en el anterior, desaparecen de esta ventana, pero no retornan al grupo de pendientes para consignar, sino que regresan a cartera para cobro.

### 4.4.3. CHEQUES PARA RECOGER Y CAMBIO DE FECHA

Estas ventanas complementan las opciones del menú Bancos, presentando dos herramientas que permiten mayor gestión sobre los cheques, como son: cheques para recoger y cambio de fecha de efectividad del cheque.

| Þ | Cheo                 | ques Para Recoger                          |    |         |        |                    |        |              |   | х |
|---|----------------------|--------------------------------------------|----|---------|--------|--------------------|--------|--------------|---|---|
|   | ⊖ Co<br>⊖ Va<br>⊙ Ge | digo Del Cliente<br>lor Promedio<br>eneral |    |         |        |                    |        |              |   |   |
|   | Ban                  | Nom.Banco                                  | Cn | Numero  | Codcli | Nombre Del Cliente | Valor  | Fecha        | R |   |
| • | 99                   | PROMESA COMP                               | 0  | SISTEMA | 10000  | ACACIOS RUEDA NELS | 20.00  | 21/10/2006   |   |   |
|   | 99                   | PROMESA COMP                               | 0  | SISTEMA | 10000  | ACACIOS RUEDA NELS | 120.00 | 21/10/2006   |   |   |
|   | 99                   | PROMESA COMP                               | 0  | SISTEMA | 10000  | ACACIOS RUEDA NELS | 100.00 | 21/10/2006   |   |   |
|   | 99                   | PROMESA COMP                               | 0  | SISTEMA | 10000  | ACACIOS RUEDA NELS | 120.00 | 21/10/2006   |   |   |
|   | 99                   | PROMESA COMP                               | 0  | SISTEMA | 10000  | ACACIOS RUEDA NELS | 100.00 | 21/10/2006   |   | [ |
|   | 99                   | PROMESA COMP                               | 0  | SISTEMA | 10000  | ACACIOS RUEDA NELS | 100.00 | 21/10/2006   |   |   |
|   | 99                   | PROMESA COMP                               | 0  | SISTEMA | 10000  | ACACIOS RUEDA NELS | 100.00 | 21/10/2006   |   |   |
| Γ | 99                   | PROMESA COMP                               | 0  | SISTEMA | 10000  | ACACIOS RUEDA NELS | 120.00 | 21/10/2006   |   |   |
|   | 99                   | PROMESA COMP                               | 0  | SISTEMA | 10000  | ACACIOS RUEDA NELS | 100.00 | 21/10/2006   |   |   |
|   | 99                   | PROMESA COMP                               | 0  | SISTEMA | 10000  | ACACIOS RUEDA NELS | 120.00 | 21/10/2006   |   |   |
|   | 99                   | PROMESA COMP                               | 0  | SISTEMA | 10000  | ACACIOS RUEDA NELS | 100.00 | 21/10/2006   |   |   |
|   | 99                   | PROMESA COMP                               | 0  | SISTEMA | 10000  | ACACIOS RUEDA NELS | -60.00 | 21/10/2006   |   | - |
|   | V 3                  | S 🖸 🗆 🎼                                    |    |         |        |                    | Docume | entos Selec. |   |   |

Como lo muestra la imagen anterior, la operatividad es la misma que en el inciso anterior. La diferencia radica en que los cheques marcados y procesados a través de este formulario son enviados nuevamente a cartera, pero bajo el concepto: Cheque para Recoger, ya que estos son cheques que algunos establecimientos reciben de sus clientes pero que no son para consignarlos sino para que estos últimos los recojan y en cambio de ellos entreguen el efectivo correspondiente, en el momento que se debe hacer efectivo el cheque.

| j, | l Cam                | ibio de Fecha - Che                          | que | S       |        |                    |           |            |        | х |
|----|----------------------|----------------------------------------------|-----|---------|--------|--------------------|-----------|------------|--------|---|
|    | ⊖ Co<br>⊖ Va<br>● Ge | odigo Del Cliente<br>Ilor Promedio<br>eneral |     |         |        |                    |           |            |        |   |
|    | Ban                  | Nom.Banco                                    | Cn  | Numero  | Codcli | Nombre Del Cliente | Valor     | Fecha      | С      |   |
|    | 99                   | PROMESA COMP                                 | 0   | SISTEMA | 10000  | ACACIOS RUEDA NELS | 20.00     | 21/01/2010 |        |   |
|    | 99                   | PROMESA COMP                                 | 0   | SISTEMA | 10000  | ACACIOS RUEDA NELS | 120.00    | 21/10/2006 | $\Box$ |   |
| Γ  | 99                   | PROMESA COMP                                 | 0   | SISTEMA | 10000  | ACACIOS RUEDA NELS | 100.00    | 21/10/2006 | $\Box$ |   |
|    | 99                   | PROMESA COMP                                 | 0   | SISTEMA | 10000  | ACACIOS RUEDA NELS | 120.00    | 21/10/2006 | $\Box$ |   |
| Γ  | 99                   | PROMESA COMP                                 | 0   | SISTEMA | 10000  | ACACIOS RUEDA NELS | 100.00    | 21/10/2006 | $\Box$ |   |
| Γ  | 99                   | PROMESA COMP                                 | 0   | SISTEMA | 10000  | ACACIOS RUEDA NELS | 100.00    | 21/10/2006 | $\Box$ |   |
| Γ  | 99                   | PROMESA COMP                                 | 0   | SISTEMA | 10000  | ACACIOS RUEDA NELS | 100.00    | 21/10/2006 | $\Box$ |   |
| Γ  | 99                   | PROMESA COMP                                 | 0   | SISTEMA | 10000  | ACACIOS RUEDA NELS | 120.00    | 21/10/2006 | $\Box$ |   |
| Γ  | 99                   | PROMESA COMP                                 | 0   | SISTEMA | 10000  | ACACIOS RUEDA NELS | 100.00    | 21/10/2006 | $\Box$ |   |
| Γ  | 99                   | PROMESA COMP                                 | 0   | SISTEMA | 10000  | ACACIOS RUEDA NELS | 120.00    | 21/10/2006 | $\Box$ |   |
| Γ  | 99                   | PROMESA COMP                                 | 0   | SISTEMA | 10000  | ACACIOS RUEDA NELS | 100.00    | 21/10/2006 | $\Box$ |   |
|    | 99                   | PROMESA COMP                                 | 0   | SISTEMA | 10000  | ACACIOS RUEDA NELS | -60.00    | 21/10/2006 | $\Box$ | - |
|    | V 3                  | S 🖸 🗆 📭                                      |     |         |        |                    | Documento | s Selec.   | 1      |   |

Por otra parte, como lo muestra la figura anterior, en la ventana de cambio de fecha, como su nombre lo indica, el Sistema permite ubicarse en la columna *Fecha* y cambiarla debido a un error en su registro o por algún sello de corrección que se le haya colocado al cheque físicamente. Para que el Sistema realice el cambio no basta que se modifique la celda, en mención, sino que por control se debe marcar al final de cada línea a corregir, colocando un chulo en la columna *C*. Al finalizar se guarda y el Sistema realiza los cambios respectivos. Debemos recordar que de la fecha que estamos hablando en este párrafo se trata de la correspondiente a la efectividad del cheque.

# 4.4.3. ANULAR CONSIGNACIONES EN EFECTIVO

El objetivo de esta opción es contar con una herramienta que permita realizar el proceso de anulación de una consignación de efectivo realizada por error, la dinámica de la ventana es similar a las mostradas en el ítem 2.2.9.1.

| cha Cóc<br>//2015 |                                                   | (a)                                                                                                    | ja                                                                                                    |                                                                                                    |                                                                                                    |                                                                                                    |                                                                                                    | 100                                                                                                    |
|-------------------|---------------------------------------------------|----------------------------------------------------------------------------------------------------|----------------------------------------------------------------------------------------------------|----------------------------------------------------------------------------------------------------|----------------------------------------------------------------------------------------------------|----------------------------------------------------------------------------------------------------|----------------------------------------------------------------------------------------------------|----------------------------------------------------------------------------------------------------|
| cha Cóc<br>//2015 | les -                                             |                                                                                                    |                                                                                                    |                                                                                                    |                                                                                                    |                                                                                                    | Centro de Costo Actual                                                                                                    | 0                                                                                                    |
| /2015             |                                                   | Cuenta                                                                                                    | Cheques                                                                                                    | Efectivo                                                                                                    | Total                                                                                                    |                                                                                                    | Observación                                                                                                    |                                                                                                    |
|                   | 11 BANC                                           | OLOMBIA CTA XXX                                                                                                    | 0.00                                                                                                    | 25,000.00                                                                                                    | 25,000.00                                                                                                    |                                                                                                    |                                                                                                    |                                                                                                    |
| /2015             | 12 BANC                                           | O DE BOGOTA CTA                                                                                                    | 0.00                                                                                                    | 0.00                                                                                                    | 0.00                                                                                                    |                                                                                                    |                                                                                                    |                                                                                                    |
| /2015             | 11 BANC                                           | OLOMBIA CTA XXX                                                                                                    | 0.00                                                                                                    | 0.00                                                                                                    | 0.00                                                                                                    |                                                                                                    |                                                                                                    |                                                                                                    |
| /2015             | 11 BANC                                           | OLOMBIA CTA XXX                                                                                                    | 0.00                                                                                                    | 0.00                                                                                                    | 0.00                                                                                                    |                                                                                                    |                                                                                                    |                                                                                                    |
| /2015             | 11 BANC                                           | OLOMBIA CTA XXX                                                                                                    | 0.00                                                                                                    | 0.00                                                                                                    | 0.00                                                                                                    |                                                                                                    |                                                                                                    | _                                                                                                    |
| /2016             | 11 BANC                                           | OLOMBIA CTA XXX                                                                                                    | 30.00                                                                                                    | 0.00                                                                                                    | 30.00                                                                                                    | POPOPOP                                                                                                    |                                                                                                    |                                                                                                    |
| /2016             | 11 BANC                                           | OLOMBIA CTA XXX                                                                                                    | 0.00                                                                                                    | 25,000.00                                                                                                    | 25,000.00                                                                                                    | PTUI                                                                                                    |                                                                                                    |                                                                                                    |
| /2016             | 11 BANC                                           | OLOMBIA CTA XXX                                                                                                    | 60.00                                                                                                    | 20.00                                                                                                    | 80.00                                                                                                    |                                                                                                    |                                                                                                    | _                                                                                                    |
| /2016             | 11 BANC                                           | OLOMBIA CTA XXX                                                                                                    | 0.00                                                                                                    | 30.00                                                                                                    | 30.00                                                                                                    |                                                                                                    |                                                                                                    |                                                                                                    |
| /2016             | 11 BANC                                           |                                                                                                    | 0.00                                                                                                    | 0.00                                                                                                    | 0.00                                                                                                    | 0<br>6<br>7                                                                                                    |                                                                                                    | =                                                                                                    |
|                   |                                                   |                                                                                                    |                                                                                                    |                                                                                                    |                                                                                                    | 2<br>0                                                                                                    |                                                                                                    |                                                                                                    |
|                   |                                                   |                                                                                                    |                                                                                                    |                                                                                                    |                                                                                                    | е<br>6                                                                                                    |                                                                                                    | _                                                                                                    |
|                   |                                                   |                                                                                                    |                                                                                                    |                                                                                                    |                                                                                                    |                                                                                                    |                                                                                                    |                                                                                                    |
|                   | - No.                                             |                                                                                                    |                                                                                                    | 5e<br>                                                                                                    |                                                                                                    | 0                                                                                                    |                                                                                                    |                                                                                                    |
|                   | 2015 2015 2016 2016 2016 2016 2016 2016 2016 2016 | 2015 11 BANC<br>2015 11 BANC<br>2016 11 BANC<br>2016 11 BANC<br>2016 11 BANC<br>2016 11 BANC<br>2016 11 BANC<br>2016 11 BANC<br>2016 11 BANC | 2015 111 BANCOLOMBIA CTA XXX<br>2016 111 BANCOLOMBIA CTA XXX<br>2016 111 BANCOLOMBIA CTA XXX | 2015         11         BANCOLOMBIA CTA XXX         0.00           2015         11         BANCOLOMBIA CTA XXX         0.00           2016         11         BANCOLOMBIA CTA XXX         0.00           2016         11         BANCOLOMBIA CTA XXX         0.00           2016         11         BANCOLOMBIA CTA XXX         0.00           2016         11         BANCOLOMBIA CTA XXX         0.00           2016         11         BANCOLOMBIA CTA XXX         0.00           2016         11         BANCOLOMBIA CTA XXX         0.00           2016         11         BANCOLOMBIA CTA XXX         0.00           2016         11         BANCOLOMBIA CTA XXX         0.00           2016         11         BANCOLOMBIA CTA XXX         0.00           2016         11         BANCOLOMBIA CTA XXX         0.00           2016         11         BANCOLOMBIA CTA XXX         0.00           2016         11         BANCOLOMBIA CTA XXX         0.00           2016         11         BANCOLOMBIA CTA XXX         0.00           2017         2018         2019         2010           2018         2019         2010         2010           2019 | 2015         11         BANCOLOMBIA CTA XXX         0.00         0.00           2015         11         BANCOLOMBIA CTA XXX         0.00         0.00           2016         11         BANCOLOMBIA CTA XXX         30.00         0.00           2016         11         BANCOLOMBIA CTA XXX         0.00         25,000.00           2016         11         BANCOLOMBIA CTA XXX         0.00         20.00           2016         11         BANCOLOMBIA CTA XXX         0.00         20.00           2016         11         BANCOLOMBIA CTA XXX         0.00         30.00           2016         11         BANCOLOMBIA CTA XXX         0.00         30.00           2016         11         BANCOLOMBIA CTA XXX         0.00         0.00           2016         11         BANCOLOMBIA CTA XXX         0.00         0.00           2016         11         BANCOLOMBIA CTA XXX         0.00         0.00           2016         11         BANCOLOMBIA CTA XXX         0.00         0.00           2016         11         BANCOLOMBIA CTA XXX         0.00         0.00           2016         11         BANCOLOMBIA CTA XXX         0.00         0.00           2017         200 | 2015         11         BANCOLOMBIA CTA XXX         0.00         0.00         0.00           2015         11         BANCOLOMBIA CTA XXX         0.00         0.00         0.00           2016         11         BANCOLOMBIA CTA XXX         0.00         0.00         30.00           2016         11         BANCOLOMBIA CTA XXX         0.00         25,000.00         25,000.00           2016         11         BANCOLOMBIA CTA XXX         0.00         20.00         80.00           2016         11         BANCOLOMBIA CTA XXX         0.00         30.00         30.00           2016         11         BANCOLOMBIA CTA XXX         0.00         30.00         30.00           2016         11         BANCOLOMBIA CTA XXX         0.00         0.00         0.00           2016         11         BANCOLOMBIA CTA XXX         0.00         0.00         0.00           2016         11         BANCOLOMBIA CTA XXX         0.00         0.00         0.00           2016         11         BANCOLOMBIA CTA XXX         0.00         0.00         0.00           2016         11         BANCOLOMBIA CTA XXX         0.00         0.00         0.00           2016         201 | 2015         11         BANCOLOMBIA CTA XXX         0.00         0.00         0.00           2015         11         BANCOLOMBIA CTA XXX         0.00         0.00         0.00           2016         11         BANCOLOMBIA CTA XXX         30.00         0.00         30.00         POPOPOP           2016         11         BANCOLOMBIA CTA XXX         0.00         25,000.00         PTUI           2016         11         BANCOLOMBIA CTA XXX         0.00         20.00         80.00           2016         11         BANCOLOMBIA CTA XXX         0.00         30.00         20.00           2016         11         BANCOLOMBIA CTA XXX         0.00         30.00         30.00           2016         11         BANCOLOMBIA CTA XXX         0.00         30.00         0.00           2016         11         BANCOLOMBIA CTA XXX         0.00         0.00         0.00           2016         11         BANCOLOMBIA CTA XXX         0.00         0.00         0.00           2016         11         BANCOLOMBIA CTA XXX         0.00         0.00         0.00           2016         11         BANCOLOMBIA CTA XXX         0.00         0.00         0.00         0.00 | 2015         11         BANCOLOMBIA CTA XXX         0.00         0.00         0.00           2015         11         BANCOLOMBIA CTA XXX         0.00         0.00         0.00           2016         11         BANCOLOMBIA CTA XXX         0.00         25,000.00         POPOPOP           2016         11         BANCOLOMBIA CTA XXX         0.00         25,000.00         PTUI           2016         11         BANCOLOMBIA CTA XXX         0.00         25,000.00         PTUI           2016         11         BANCOLOMBIA CTA XXX         0.00         30.00         30.00           2016         11         BANCOLOMBIA CTA XXX         0.00         30.00         30.00           2016         11         BANCOLOMBIA CTA XXX         0.00         0.00         0.00           2016         11         BANCOLOMBIA CTA XXX         0.00         0.00         0.00           2016         11         BANCOLOMBIA CTA XXX         0.00         0.00         0.00           2016         11         BANCOLOMBIA CTA XXX         0.00         0.00         0.00           2016         11         BANCOLOMBIA CTA XXX         0.00         0.00         0.00           2016         11 |

# 4.4.4. REPORTE DE CONSIGNACIONES

Como su nombre lo indica por medio de este reporte se pueden consultar todas las consignaciones realizadas en un período de tiempo determinado. Se puede exportar a Excel e imprimir. Solo se debe digitar el rango de fecha deseado y luego presionar el botón etiquetado con una lupa.